# Cómo exportar certificados TLS de la captura de paquetes de CUCM (PCAP)

# Contenido

Introducción Prerequisites Requirements Componentes Utilizados Antecedentes Exportar certificado TLS de CUCM PCAP Verificación Troubleshoot

## Introducción

Este documento describe el procedimiento para exportar un certificado desde un PCAP de Cisco Unified Communications Manager (CUCM).

Colaborado por Adrian Esquillo, Ingeniero del TAC de Cisco.

# Prerequisites

#### Requirements

Cisco recomienda que tenga conocimiento sobre estos temas: Apretón de manos · Transport Layer Security (TLS) Administración de certificados de CUCM · Servidor · Secure File Transport Protocol (SFTP) Herramienta de supervisión en tiempo real de · (RTMT)

Aplicación · Wireshark

#### **Componentes Utilizados**

·CUCM versión 9.X y posterior

The information in this document was created from the devices in a specific lab environment. All of the devices used in this document started with a cleared (default) configuration. Si tiene una red en vivo, asegúrese de entender el posible impacto de cualquier comando.

## Antecedentes

Se puede exportar un certificado de servidor/cadena de certificado para confirmar que la cadena de certificado del servidor proporcionada por el servidor coincide con los certificados que se van a

cargar o que se cargan en CUCM Certificate Management.

Como parte del intercambio de señales TLS, el servidor proporciona su cadena de certificado/certificado del servidor a CUCM.

## Exportar certificado TLS de CUCM PCAP

Paso 1. Iniciar el comando de captura de paquetes en CUCM

Establezca una conexión Secure Shell (SSH) al nodo CUCM y ejecute el comando **utils network capture (o capture-rotate) file <filename> count 1000000 size ALL**, como se muestra en la imagen:

х

PuTTY 10.201.218.163 - PuTTY

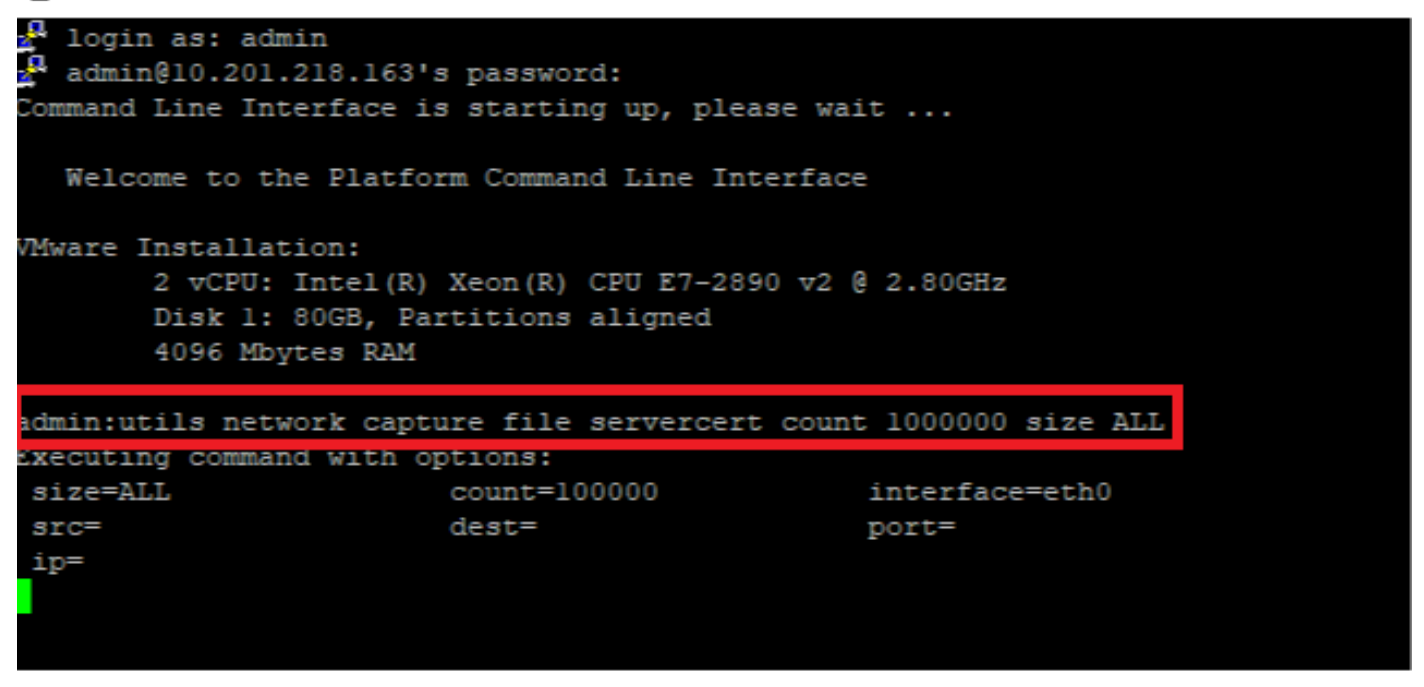

Paso 2. Iniciar una conexión TLS entre el servidor y CUCM

En este ejemplo, se inicia una conexión TLS entre un servidor Secure Lightweight Directory Access Protocol (LDAPS) y CUCM mediante el establecimiento de una conexión en el puerto TLS 636, como se muestra en la imagen:

| Infultion Cisco Unified CM Administration<br>CISCO For Cisco Unified Communications Solutions                                                                                                    | Navigation Cisco Unified CM Administration V Go<br>admin Search Documentation About Logout |
|----------------------------------------------------------------------------------------------------|--------------------------------------------------------------------------------------------|
| System 🔻 Call Routing 👻 Media Resources 👻 Advanced Features 👻 Device 👻 Application 👻 User Management 👻 Bulk Administration 👻 Help 👻                                                                                                    |                                                                                            |
| LDAP Directory                                                                                                    | Related Links: Back to LDAP Directory Find/List 🗸 Go                                       |
| 🔚 Save 💢 Delete [ Copy 👌 Perform Full Sync Now 👍 Add New                                                                                                    |                                                                                            |
| Access Control Group<br>Access Control Group<br>Feature Group Template < None ><br>Warning: If no template is selected, the new line features below will not be active.<br>Add to Access Control Group<br>Remove from Access Control Group<br>Remove from Access Co |                                                                                            |
| Add DN Pool                                                                                                    |                                                                                            |
| -LDAP Server Information                                                                                                    |                                                                                            |
| Host Name or IP Address for Server*     LDAP Port*     Use TLS       WIN-H2Q74S1U39P.network218.com     636     Image: Comparison of the server server                                                                                                    |                                                                                            |
| Add Another Redundant LDAP Server                                                                                                    |                                                                                            |
| Save Delete Copy Perform Full Sync Now Add New                                                                                                    |                                                                                            |

Paso 3. Detener CUCM PCAP después de que se complete el intercambio de señales TLS

Presione Control-C para detener la captura de paquetes, como se muestra en la imagen

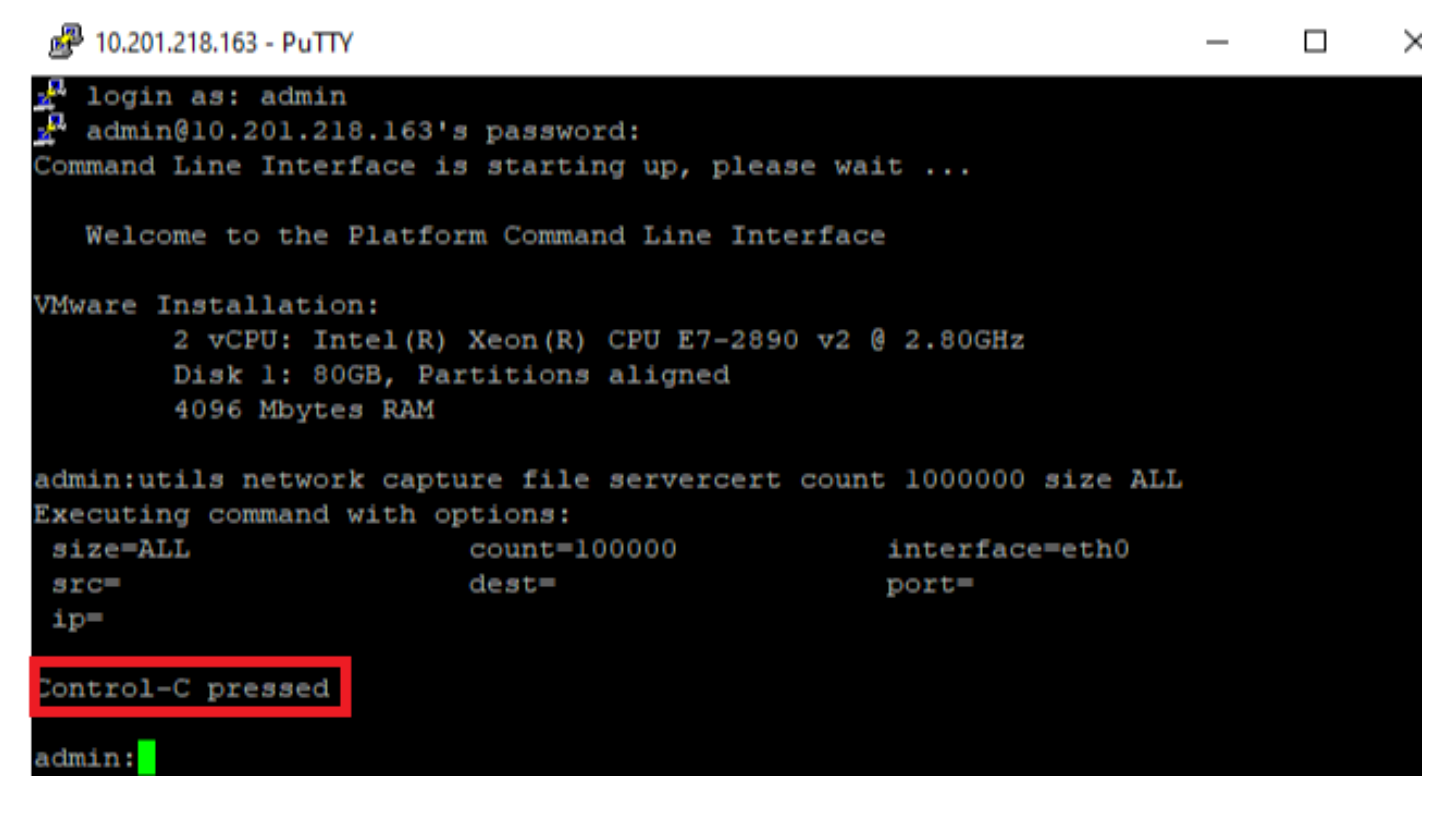

Paso 4. Descargue el archivo de captura del empaquetador por cualquiera de los dos métodos enumerados

1. Inicie el nodo RTMT para CUCM y navegue hasta **System > Tools > Trace > Trace & Log Central > Collect Files** y marque la casilla **Packet Capture Logs** (continúe con el proceso RTMT para descargar el pcap), como se muestra en la imagen:

| Collect Files                       |             |                    | 23                  |  |  |  |  |  |  |  |
|-------------------------------------|-------------|--------------------|---------------------|--|--|--|--|--|--|--|
| Select System Services/Applications |             |                    |                     |  |  |  |  |  |  |  |
|                                     |             |                    |                     |  |  |  |  |  |  |  |
| Select all Services on all Servers  |             |                    |                     |  |  |  |  |  |  |  |
| Name                                | All Servers | cucmpub216.network | k 🗌 imp216.network2 |  |  |  |  |  |  |  |
| FIFSLOgs                            |             |                    | E                   |  |  |  |  |  |  |  |
| Host Resources Agent                |             |                    | <u> </u>            |  |  |  |  |  |  |  |
| IPT Platform CLI Created Reports    |             |                    |                     |  |  |  |  |  |  |  |
| IPT Platform CLI Logs               |             |                    |                     |  |  |  |  |  |  |  |
| IPT Platform Cert Monitor Logs      |             |                    |                     |  |  |  |  |  |  |  |
| IPT Platform CertMgr Logs           |             |                    |                     |  |  |  |  |  |  |  |
| IPT Platform Cluster Manager Logs   |             |                    |                     |  |  |  |  |  |  |  |
| IPT Platform GUI Logs               |             |                    |                     |  |  |  |  |  |  |  |
| IPT Platform IPSecMgmt Logs         |             |                    |                     |  |  |  |  |  |  |  |
| IPT Platform RemoteSupport Logs     |             |                    |                     |  |  |  |  |  |  |  |
| Install File Signing                |             |                    |                     |  |  |  |  |  |  |  |
| Install and Upgrade Logs            |             |                    |                     |  |  |  |  |  |  |  |
| Kerneldump Logs                     |             |                    |                     |  |  |  |  |  |  |  |
| MIB2 Agent                          |             |                    |                     |  |  |  |  |  |  |  |
| Mail Logs                           |             |                    |                     |  |  |  |  |  |  |  |
| Mgetty Logs                         |             |                    |                     |  |  |  |  |  |  |  |
| NTP Logs                            |             |                    |                     |  |  |  |  |  |  |  |
| Packet Capture Logs                 |             | Ľ                  |                     |  |  |  |  |  |  |  |
| Prog Logs                           |             |                    |                     |  |  |  |  |  |  |  |
| SAR Logs                            |             |                    |                     |  |  |  |  |  |  |  |
| SELinux logs                        |             |                    |                     |  |  |  |  |  |  |  |
| SNMP Master Agent                   |             |                    |                     |  |  |  |  |  |  |  |
| Security Logs                       |             |                    |                     |  |  |  |  |  |  |  |
| Service Manager                     |             |                    |                     |  |  |  |  |  |  |  |
| Service Registration Logs           |             |                    |                     |  |  |  |  |  |  |  |
| Spooler Logs                        |             |                    | 2000                |  |  |  |  |  |  |  |
| System Application Agent            |             |                    |                     |  |  |  |  |  |  |  |
|                                     |             |                    |                     |  |  |  |  |  |  |  |
| < Bac                               | k Next>     | Finish Cancel      |                     |  |  |  |  |  |  |  |

2. Inicie un servidor de protocolo seguro de transporte de archivos (SFTP) y en la sesión de CUCM SSH ejecute el comando **file get activelog /patform/cli/<pcap filename>.cap** (siga con las indicaciones para descargar el PCAP en el servidor SFTP), como se muestra en la imagen:

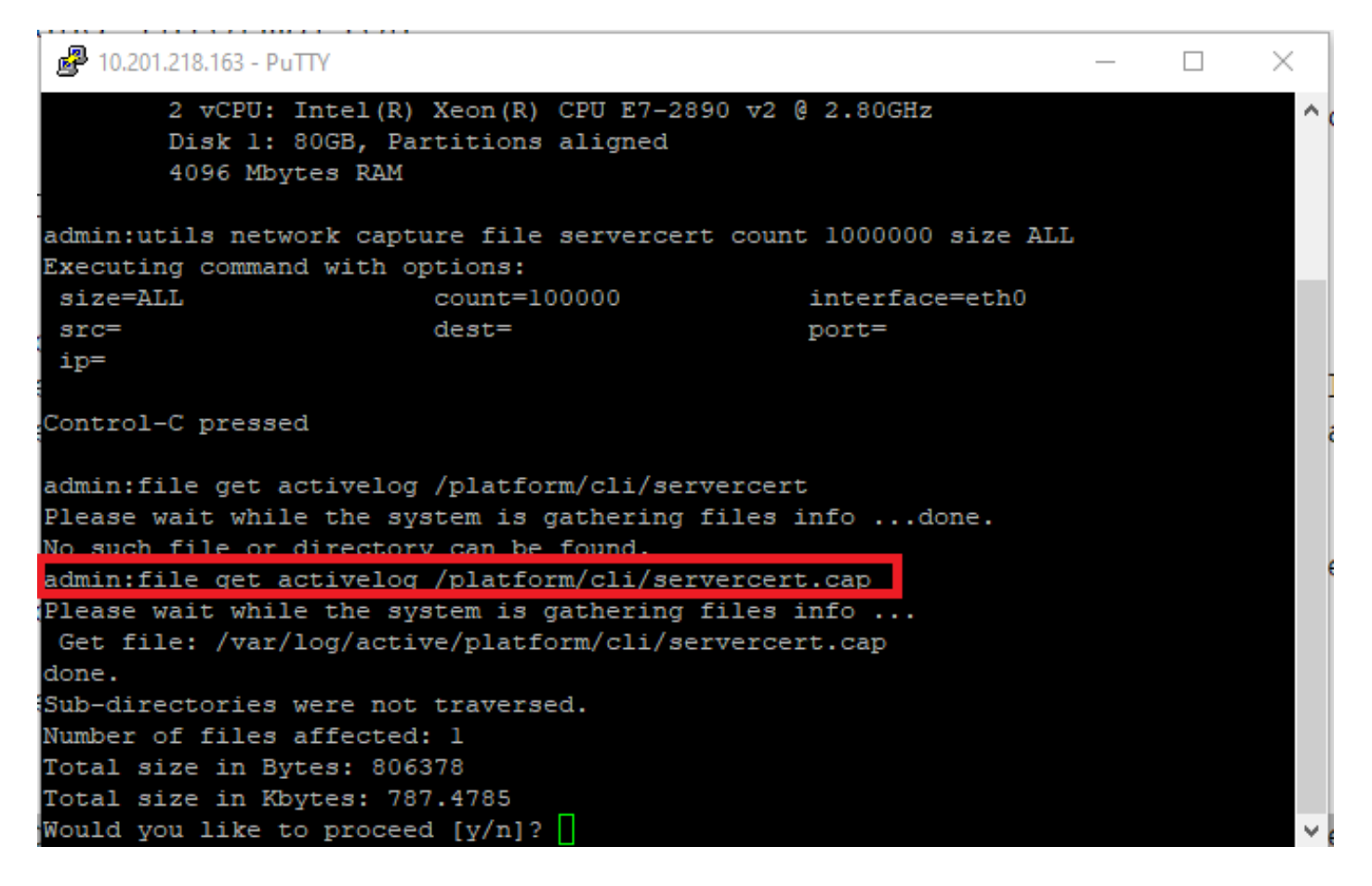

Paso 5. Determinar el número de certificados presentados a CUCM por el servidor

Utilice la aplicación Wireshark para abrir el pcap y filtrar en **tls** para determinar el paquete con **Server Hello** que contiene la cadena de certificado/certificado del servidor presentado a CUCM. Esta es la trama 122, como se muestra en la imagen:

| File | Edit View Go Capture                                                         | Analyze Statistics Telephony W | Vireless Tools Help |               |                                                                                                 |  |  |  |  |  |  |
|------|------------------------------------------------------------------------------|--------------------------------|---------------------|---------------|-------------------------------------------------------------------------------------------------|--|--|--|--|--|--|
| A.   | I 🖉 🛞 📙 🛅 🔀 ট I                                                              | ९ ⇔ ⇒ ≅ ₹ ₺ 📮 🗏 €              |                     |               |                                                                                                 |  |  |  |  |  |  |
| l    | ls                                                                           |                                |                     |               | X =>                                                                                            |  |  |  |  |  |  |
| No.  | Time                                                                         | Source                         | Destination         | Protocol      | Length Info                                                                                     |  |  |  |  |  |  |
|      | 14 09:09:22.241271                                                           | 10.201.218.170                 | 10.201.218.163      | TLSv1.2       | 390 Application Data                                                                            |  |  |  |  |  |  |
|      | 18 09:09:22.250389                                                           | 10.201.218.163                 | 10.201.218.170      | TLSv1.2       | 271 Application Data                                                                            |  |  |  |  |  |  |
|      | 29 09:09:22.252337                                                           | 10.201.218.163                 | 10.201.218.170      | TLSv1.2       | 421 Application Data, Application Data, Application Data, Application Data, Application Data, A |  |  |  |  |  |  |
|      | 56 09:09:22.691660                                                           | 10.201.218.166                 | 10.201.218.163      | TLSv1.2       | 390 Application Data                                                                            |  |  |  |  |  |  |
|      | 57 09:09:22.692748                                                           | 10.201.218.163                 | 10.201.218.166      | TLSv1.2       | 271 Application Data                                                                            |  |  |  |  |  |  |
|      | 59 09:09:22.692972                                                           | 10.201.218.163                 | 10.201.218.166      | TLSv1.2       | 391 Application Data, Application Data, Application Data, Application Data, Application Data, A |  |  |  |  |  |  |
|      | 61 09:09:22.693131                                                           | 10.201.218.163                 | 10.201.218.166      | TLSv1.2       | 96 Application Data                                                                             |  |  |  |  |  |  |
|      | 65 09:09:23.789625                                                           | 10.201.218.169                 | 10.201.218.163      | TLSv1.2       | 407 Application Data                                                                            |  |  |  |  |  |  |
|      | 66 09:09:23.790753                                                           | 10.201.218.163                 | 10.201.218.169      | TLSv1.2       | 271 Application Data                                                                            |  |  |  |  |  |  |
|      | 68 09:09:23.791100                                                           | 10.201.218.163                 | 10.201.218.169      | TLSv1.2       | 421 Application Data, Application Data, Application Data, Application Data, Application Data, A |  |  |  |  |  |  |
|      | 112 09:09:25.178520                                                          | 10.99.100.100                  | 10.201.218.163      | TLSv1.2       | 1146 Application Data                                                                           |  |  |  |  |  |  |
|      | 117 09:09:25.290246                                                          | 10.201.218.163                 | 10.201.218.164      | TLSv1.2       | 313 Client Hello                                                                                |  |  |  |  |  |  |
| +    | 122 09:09:25.304369                                                          | 10.201.218.164                 | 10.201.218.163      | TLSv1.2       | 845 Server Hello, Certificate, Server Key Exchange, Certificate Request, Server Hello Done      |  |  |  |  |  |  |
|      | 124 09:09:25.329331                                                          | 10.201.218.163                 | 10.201.218.164      | TLSv1.2       | 255 Certificate, Client Key Exchange, Change Cipher Spec, Encrypted Handshake Message           |  |  |  |  |  |  |
|      | 125 09:09:25.331128                                                          | 10.201.218.164                 | 10.201.218.163      | TLSv1.2       | 173 Change Cipher Spec, Encrypted Handshake Message                                             |  |  |  |  |  |  |
| <    |                                                                              |                                |                     |               | ····· >                                                                                         |  |  |  |  |  |  |
| > F  | rame 122: 845 bytes on w                                                     | vire (6760 bits), 845 bytes ca | ptured (6760 bits)  | )             |                                                                                                 |  |  |  |  |  |  |
| > 6  | thernet II, Src: Vmware                                                      | a5:74:2a (00:50:56:a5:74:2a),  | Dst: Vmware 07:2    | 3:17 (00:0c:2 | 9:07:23:17)                                                                                     |  |  |  |  |  |  |
| > 1  | internet Protocol Version                                                    | 4, Src: 10.201.218.164, Dst:   | 10.201.218.163      |               |                                                                                                 |  |  |  |  |  |  |
| > 1  | ransmission Control Prot                                                     | tocol, Src Port: 636, Dst Port | : 34726, Seq: 2893  | 7, Ack: 248,  | Len: 779                                                                                        |  |  |  |  |  |  |
| >    | [3 Reassembled TCP Segments (3675 bytes): #118(1448), #120(1448), #122(779)] |                                |                     |               |                                                                                                 |  |  |  |  |  |  |

> Transport Layer Security

•Expanda la información **Transport Layer Security > Certificate** del paquete Hello del servidor con el certificado para determinar el número de certificados presentados a CUCM. El certificado superior es el certificado del servidor. En este caso, sólo se presenta un certificado, el certificado del servidor, como se muestra en la imagen:

| File | Edit                                                                    | View Go                           | Capture    | Analyze      | Statistics | Telephony  | Wireless          | s Tools  | Help     |           |       |                        |                        |  |   |
|------|-------------------------------------------------------------------------|-----------------------------------|------------|--------------|------------|------------|-------------------|----------|----------|-----------|-------|------------------------|------------------------|--|---|
|      |                                                                         | O                                 | 🗙 🔂 🤇      | <b>\</b> ⇔ ⇒ | 🕋 👔        | & ☴   ☴    | $\Theta$ $\Theta$ | Q 🎹      |          |           |       |                        |                        |  |   |
|      | ls                                                                      |                                   |            |              |            |            |                   |          |          |           |       |                        | $\times$ $\rightarrow$ |  | ÷ |
| No.  |                                                                         | Time                              |            |              | Source     |            | Dest              | ination  |          | Protoco   | Leng  | th Info                |                        |  | ^ |
| +    | 122                                                                     | 09:09:25.30                       | 04369      |              | 10.201.    | 218.164    | 10.3              | 201.218. | 163      | TLSv1     | 2 8   | 45 Server Hello, Certi | ficate, Server H       |  |   |
|      | 124                                                                     | 09:09:25.3                        | 29331      |              | 10.201.    | 218.163    | 10.3              | 201.218. | 164      | TLSv1     | 2 2   | 55 Certificate, Client | Key Exchange, (        |  |   |
|      | 125                                                                     | 09:09:25.3                        | 31128      |              | 10.201.    | 218.164    | 10.3              | 201.218. | 163      | TLSv1     | 2 1   | 73 Change Cipher Spec, | Encrypted Hands        |  |   |
|      | 126                                                                     | 09:09:25.3                        | 33417      |              | 10.201.    | 218.163    | 10.3              | 201.218. | 164      | TLSv1     | 2 1   | 99 Application Data    |                        |  |   |
|      | 127                                                                     | 09:09:25.3                        | 35730      |              | 10.201.    | 218.164    | 10.3              | 201.218. | 163      | TLSv1     | 2 1   | 67 Application Data    |                        |  |   |
|      | 128                                                                     | 09:09:25.3                        | 39000      |              | 10.201.    | 218.163    | 10.3              | 201.218. | 164      | TLSv1     | 2 3   | 27 Application Data    |                        |  |   |
|      | 129                                                                     | 09:09:25.3                        | 39649      |              | 10.201.    | 218.164    | 10.3              | 201.218. | 163      | TLSv1     | 2 1   | 67 Application Data    |                        |  | ¥ |
| <    |                                                                         |                                   |            |              |            |            |                   |          |          |           |       |                        | >                      |  |   |
| >    | Frame                                                                   | 122: 845 by                       | /tes on wi | re (6760     | ) bits),   | 845 bytes  | capture           | ed (6760 | ) bits)  |           |       |                        |                        |  | _ |
| >    | Ethern                                                                  | et II, Src:                       | : Vmware_a | 5:74:2a      | (00:50:    | 56:a5:74:2 | a), Dst           | : Vmware | 07:23:1  | 17 (00:00 | :29:0 | 7:23:17)               |                        |  |   |
| >    | Intern                                                                  | et Protocol                       | Version    | 4, Src:      | 10.201.    | 218.164, D | st: 10.3          | 201.218. | 163      |           |       |                        |                        |  |   |
| >    | Fransm                                                                  | ission Cont                       | trol Proto | col, Sro     | Port:      | 636, Dst P | ort: 34           | 726, Sec | : 2897,  | Ack: 248  | , Len | : 779                  |                        |  |   |
| >    | 3 Rea                                                                   | ssembled TO                       | 'P Segment | s (3675      | bytes):    | #118(1448  | ), #120           | (1448),  | #122(779 | 9)]       |       |                        |                        |  |   |
| ~    | Fransp                                                                  | ort Layer S                       | Security   |              |            |            |                   |          |          |           |       |                        |                        |  |   |
|      | ✓ TLSv1.2 Record Layer: Handshake Protocol: Multiple Handshake Messages |                                   |            |              |            |            |                   |          |          |           |       |                        |                        |  |   |
|      | Content Type: Handshake (22)                                            |                                   |            |              |            |            |                   |          |          |           |       |                        |                        |  |   |
|      | Version: TLS 1.2 (0x0303)                                               |                                   |            |              |            |            |                   |          |          |           |       |                        |                        |  |   |
|      | I                                                                       | Length: 367                       | 0          |              |            |            |                   |          |          |           |       |                        |                        |  |   |
|      | >                                                                       | Handshake P                       | rotocol: 9 | Server H     | ello       |            |                   |          |          |           |       |                        |                        |  |   |
|      | × 1                                                                     | Handshake P                       | rotocol: ( | Certific     | ate        |            |                   |          |          |           |       |                        |                        |  |   |
|      |                                                                         | Handshak                          | e Type: Ce | ertifica     | te (11)    |            |                   |          |          |           |       |                        |                        |  |   |
|      |                                                                         | Length: 3                         | 1481       |              |            |            |                   |          |          |           |       |                        |                        |  |   |
|      |                                                                         | Certific                          | ates Lengt | th: 1478     | _          |            |                   |          |          |           |       |                        |                        |  |   |
|      |                                                                         | <ul> <li>Tertification</li> </ul> | ates (1478 | 3 bytes)     |            |            |                   |          |          |           |       |                        |                        |  |   |
|      |                                                                         | Certi                             | ficate Ler | ngth: 147    | 75         |            |                   |          |          |           |       |                        |                        |  |   |
|      |                                                                         | > Certif                          | ficate: 30 | )8205bf30    | 08204a7a   | 0030201020 | 2136200           | 0000026  | 295e487  | (id-at-   | ommon | Name=WIN-H2074S1U39P.r | etwork218.com)         |  |   |
|      | > I                                                                     | Handshake P                       | rotocol: 9 | Server K     | ey Excha   | ange       |                   |          |          |           |       |                        |                        |  |   |
|      | > I                                                                     | Handshake P                       | rotocol: ( | Certific     | ate Requ   | uest       |                   |          |          |           |       |                        |                        |  |   |
|      | > Handshake Protocol: Server Hello Done                                 |                                   |            |              |            |            |                   |          |          |           |       |                        |                        |  |   |

Paso 6. Exportar la cadena de certificado/certificado del servidor desde CUCM PCAP

En este ejemplo, sólo se presenta el certificado del servidor, por lo que debe examinar el certificado del servidor. Haga clic con el botón derecho del ratón en el certificado del servidor y seleccione **Exportar bytes de paquete** para guardar como un certificado .cer, como se muestra en la imagen:

| File Edit View                                                                                                    | Go Capture Analyze                                                                                                    | Statistics Telephony                                                                                                    | Wireless Tools Help                                                                                                    |                                                                                                  |                                                                         |                                                                                                    |              |  |
|----------------------------------------------------------------------------------------------------|----------------------------------------------------------------------------------------------------|----------------------------------------------------------------------------------------------------|----------------------------------------------------------------------------------------------------|--------------------------------------------------------------------------------------------------|-------------------------------------------------------------------------|----------------------------------------------------------------------------------------------------|--------------|--|
|                                                                                                    | 🛅 🔀 🔂   🍳 👄 🗉                                                                                                    | > 🕾 🗿 🕹 📃 📃                                                                                                    | 0.0.0.1                                                                                                    |                                                                                                  |                                                                         |                                                                                                    |              |  |
| 📕 tls                                                                                                    |                                                                                                    |                                                                                                    |                                                                                                    |                                                                                                  |                                                                         | ×                                                                                                    | +            |  |
| No.         Time           122         09:09:21           125         09:09:22           126         09:09:22           127         09:09:22           128         09:09:22           129         09:09:22                                                                                                    | .304369<br>.329331<br>.331128<br>.333417<br>.335730<br>.339000<br>.339649<br>bytes on wire (67                                                                                                    | Source<br>10.201.218.164<br>10.201.218.163<br>10.201.218.164<br>10.201.218.163<br>10.201.218.164<br>10.201.218.164<br>10.201.218.164<br>10.201.218.164<br>60 bits). 845 bytes | Destination<br>10.201.218.163<br>10.201.218.164<br>10.201.218.163<br>10.201.218.164<br>10.201.218.163<br>10.201.218.164<br>10.201.218.164<br>10.201.218.163<br>Captured (6760 bits) | Protocol<br>TLSv1.2<br>TLSv1.2<br>TLSv1.2<br>TLSv1.2<br>TLSv1.2<br>TLSv1.2<br>TLSv1.2<br>TLSv1.2 | Length I<br>845 5<br>255 C<br>173 C<br>199 A<br>167 A<br>327 A<br>167 A | Expand Subtrees<br>Collapse Subtrees<br>Expand All<br>Collapse All<br>Apply as Column<br>Apply as Filter<br>Prepare as Filter | Ctrl+Shift+I |  |
| <ul> <li>&gt; Ethernet II, S</li> <li>&gt; Internet Proto</li> <li>&gt; Transmission (</li> <li>&gt; [3 Reassembled</li> <li>&gt; Transport Laye</li> </ul>                                                                                                    | > Frame 122: 645 bytes on wire (6766 bits), 645 bytes captured (6766 bits)       Conversation Filter         > Ethernet II, Src: Vmware_a5:74:2a (00:50:56:a5:74:2a), Dst: Vmware_07:23:17 (00:0c:29:07:23       Conversation Filter         > Internet Protocol Version 4, Src: 10.201.218.164, Dst: 10.201.218.163       Follow         > Transmission Control Protocol, Src Port: 636, Dst Port: 34726, Seq: 2897, Ack: 248, Len: 77       Follow         [3 Reassembled TCP Segments (3675 bytes): #118(1448), #120(1448), #122(779)]       Copy |                                                                                                    |                                                                                                    |                                                                                                  |                                                                         |                                                                                                    |              |  |
| Y TLSV1.2 Record Layer: Handshake Protocol: Multiple Handshake Messages       Show Packet Bytes       Ctrl+Shift+O         Content Type: Handshake (22)       Export Packet Bytes       Ctrl+Shift+X         Version: TLS 1.2 (0x0303)       Export Packet Bytes       Ctrl+Shift+X         Handshake Protocol: Server Hello       Filter Field Reference       Filter Field Reference |                                                                                                    |                                                                                                    |                                                                                                    |                                                                                                  |                                                                         |                                                                                                    |              |  |
| Handshake Type: Certificate (11)<br>Length: 1481<br>Certificates Length: 1478<br>V Certificates (1478 bytes)<br>Certificate Length: 1475<br>> Certificate: 308205bf308204a7a00302010202136200000026295e487 (id-at-commonName=WIN-H2Q74S1U39P.network218.com)                                                                                                    |                                                                                                    |                                                                                                    |                                                                                                    |                                                                                                  |                                                                         |                                                                                                    |              |  |
| > Handshake Protocol: Certificate Request > Handshake Protocol: Server Hello Done                                                                                                    |                                                                                                    |                                                                                                    |                                                                                                    |                                                                                                  |                                                                         |                                                                                                    |              |  |

•En la ventana siguiente, proporcione un nombre de archivo .cer y, a continuación, haga clic en guardar. El archivo que se guardó (en este caso, en el escritorio) se denominó servercert.cer, como se muestra en la imagen:

|   | 126 00.00.25 222417                                                        | 10 201 210 162                       | 10 201 2    | Organize 🔻 ive    | w tolde  | er                          |                       |        | <b>•</b> | •      |
|---|----------------------------------------------------------------------------|--------------------------------------|-------------|-------------------|----------|-----------------------------|-----------------------|--------|----------|--------|
|   | 127 09:09:25.335730                                                        | 10.201.218.164                       | 10.201.2    | This PC           | ^        |                             | No items match your s | earch  |          |        |
|   | 128 09:09:25.339000                                                        | 10.201.218.163                       | 10.201.2    | 20 Objects        |          |                             | No items match yours  | carcii |          |        |
|   | 129 09:09:25.339649                                                        | 10.201.218.164                       | 10.201.2    | J SD Objects      | _        |                             |                       |        |          |        |
|   |                                                                            |                                      |             | 📃 Desktop         |          |                             |                       |        |          |        |
| Ē | Frame 122: 845 bytes on wire                                               | (6760 bits), 845 bytes o             | aptured (6  | 🔮 Documents       |          |                             |                       |        |          |        |
|   | Ethernet II, Src: Vmware_a5:7                                              | 4:2a (00:50:56:a5:74:2a)             | , Dst: Vmw  | 👆 Downloads       |          |                             |                       |        |          |        |
| E | Internet Protocol Version 4, :                                             | Src: 10.201.218.164, Dst             | : 10.201.2  | Music             |          |                             |                       |        |          |        |
|   | 3 Reassembled TCP Segments (                                               | 3675 bytes): #118(1448).             | #120(1448   | Pictures          |          |                             |                       |        |          |        |
|   | <ul> <li>Transport Layer Security</li> </ul>                               |                                      |             | Videos            |          |                             |                       |        |          |        |
| L | <ul> <li>TLSv1.2 Record Layer: Hand<br/>Content Type: Handshake</li> </ul> | shake Protocol: Multiple<br>(22)     | Handshake   | 🔛 Windows (C:)    |          |                             |                       |        |          |        |
| L | Version: TLS 1.2 (0x0303                                                   | 3)                                   |             | 鹶 Network         | ~        |                             |                       |        |          |        |
| L | Length: 3670                                                               |                                      |             |                   |          |                             |                       |        |          | _      |
| L | > Handshake Protocol: Serv                                                 | ver Hello                            |             | File name:        | server   | rcert.cer                   |                       |        |          | ~      |
| L | ✓ Handshake Protocol: Cert                                                 | tificate                             |             | Save as type:     | Raw d    | ata (*.bin *.dat *.raw)     |                       |        |          | $\sim$ |
| L | Handshake Type: Certi                                                      | ificate (11)                         |             |                   |          |                             |                       |        |          |        |
| L | Length: 1481                                                               | 1470                                 |             | A Hide Folders    |          |                             |                       | Save   | Cancel   |        |
| L | Certificates Length:                                                       | 14/8                                 |             | r filder ofders   |          |                             |                       |        |          |        |
|   | ✓ certificates (14/8 by<br>Contificate Longth)                             | /tes)                                | L           |                   |          |                             |                       |        |          |        |
|   | Certificate Length                                                         | 1; 1473<br>NShf308204=7=003020102021 | 3620000000  | 06205e487 (id.at. | - c ommo | onName-UTN_H2074S1U30D      | atwork218 com)        |        |          |        |
|   | / certificate: 50620                                                       | 501505204a7800502010202              | 13020000000 | 202556407 (10-at- | - comme  | 511Valle=W1V-1/2Q/451059P.1 | (COM) (210.COM)       |        |          |        |

Paso 7. Abrir el archivo .CER guardado para examinar el contenido

Haga doble clic en el archivo .cer para examinar la información en las fichas **General**, **Detalles** y **Ruta de certificado**, como se muestra en la imagen:

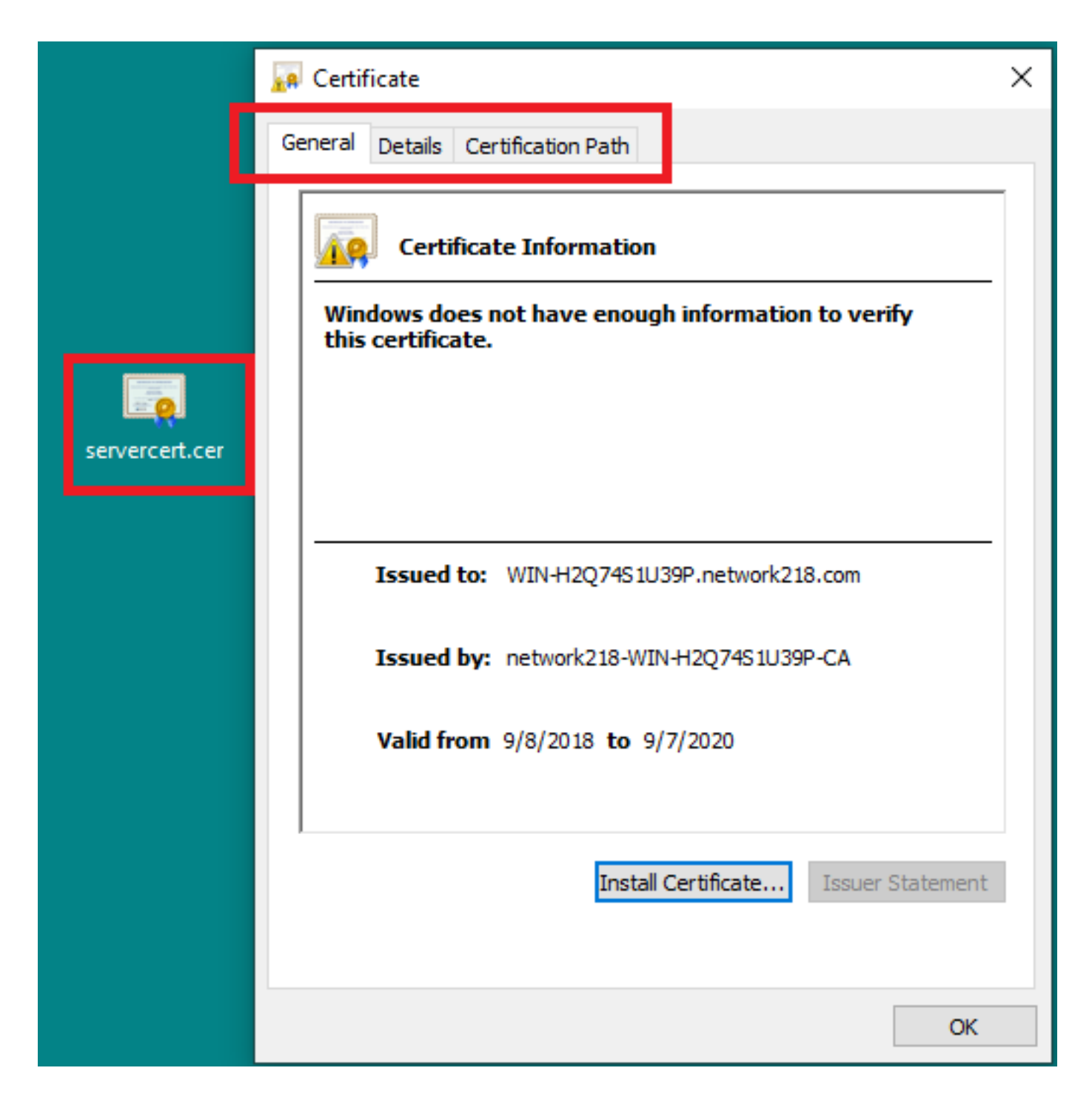

# Verificación

Actualmente, no hay un procedimiento de verificación disponible para esta configuración.

# Troubleshoot

Actualmente, no hay información específica de troubleshooting disponible para esta configuración.